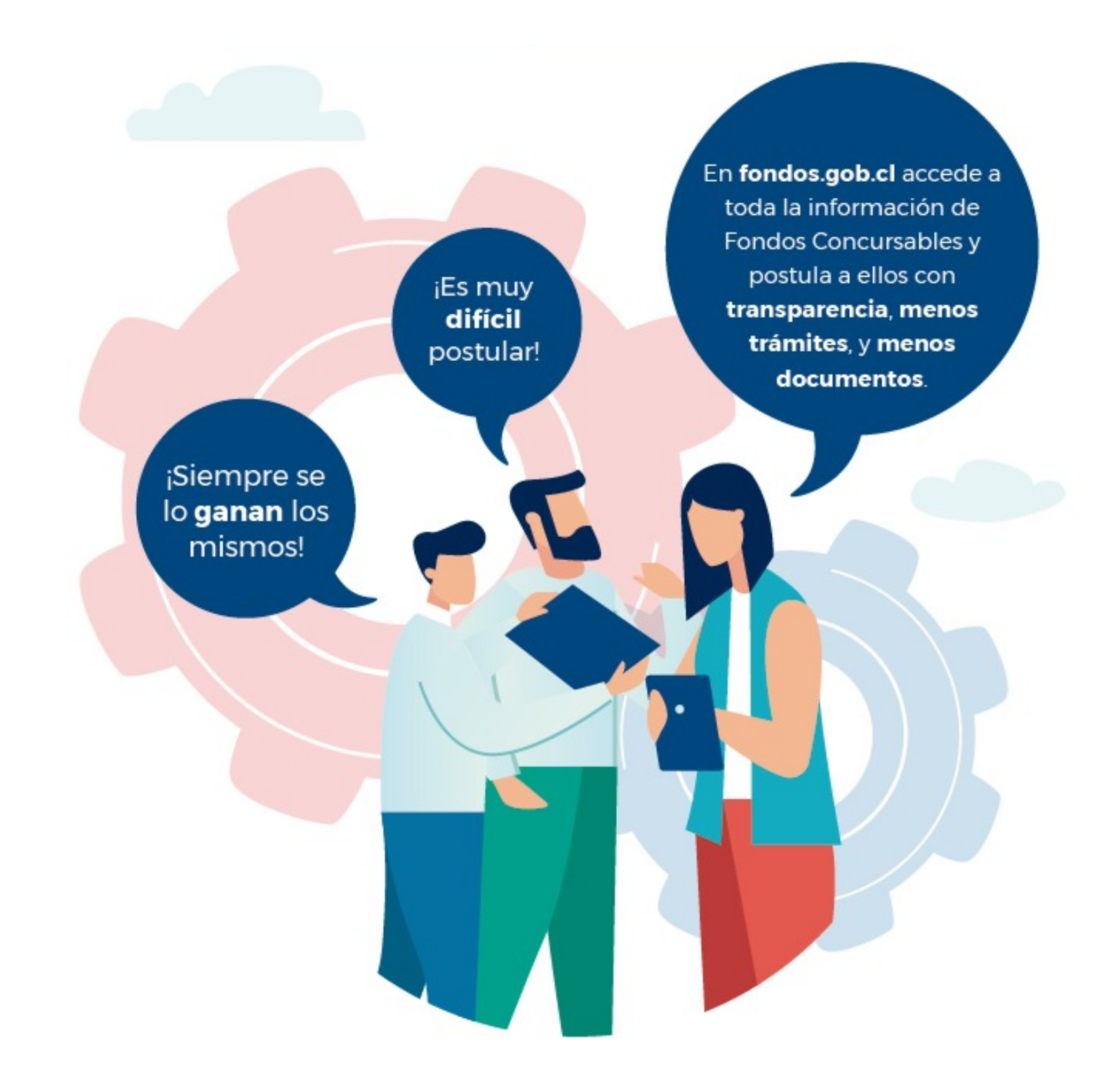

# Tutorial de APOYO Portal de Fondos del Estado

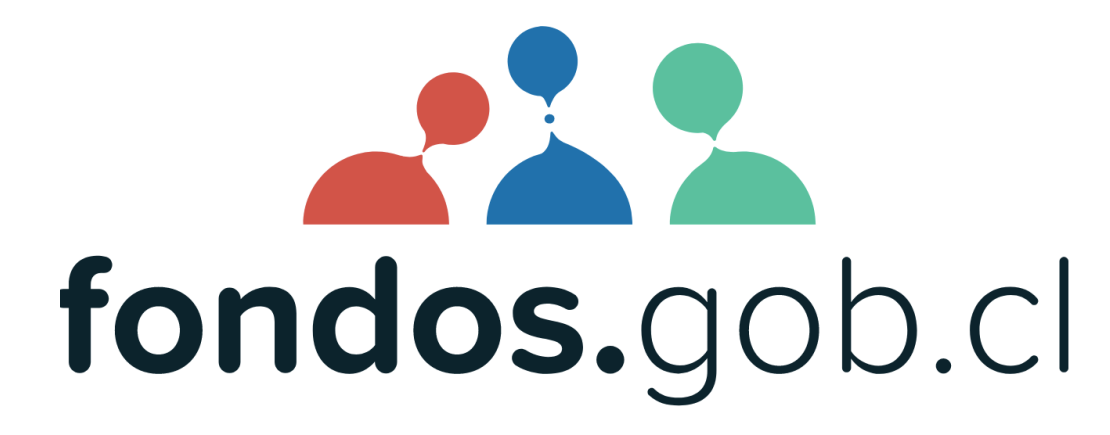

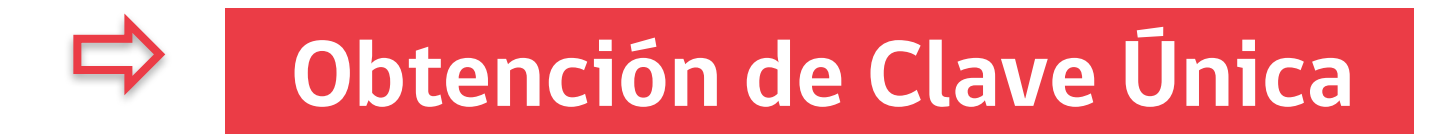

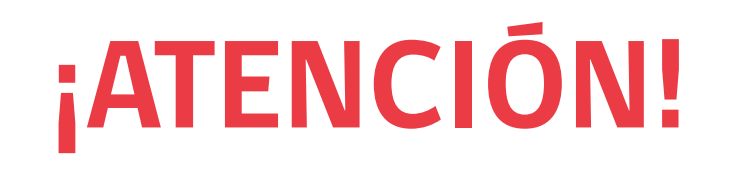

### Portal <u>fondos.gob.cl</u> requiere **Clave Única** para operar POSTULACIÓN Y REGISTRO

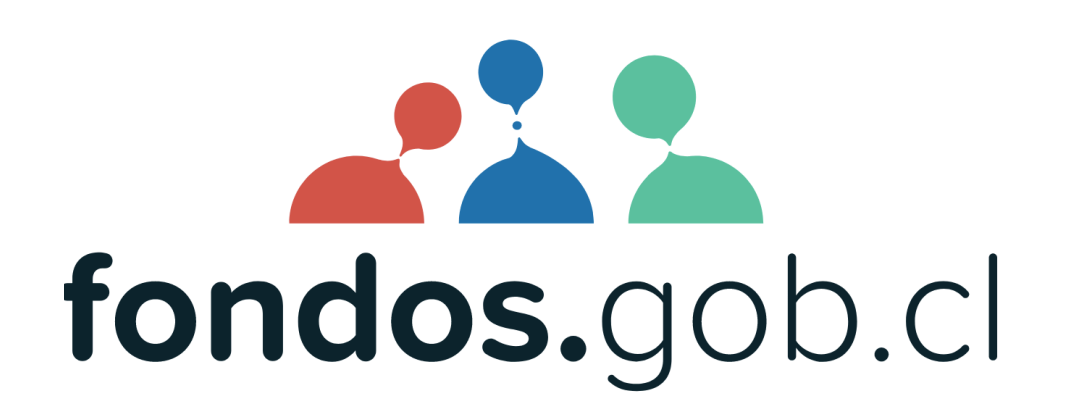

# ¿Por qué?

Porque es más seguro, permitirá próximamente obtener documentos en línea y en el futuro firmar convenios y otros a través del portal

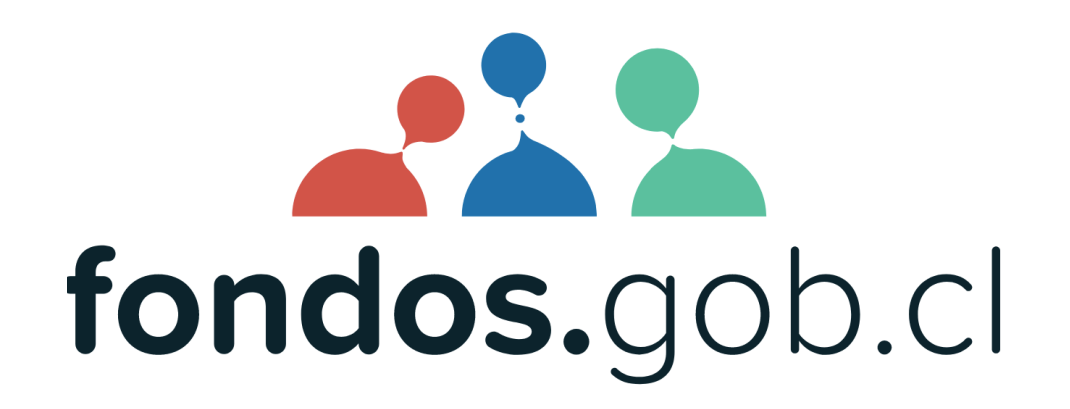

# **RECUERDA tener tu ClaveÚnica.gob.cl**

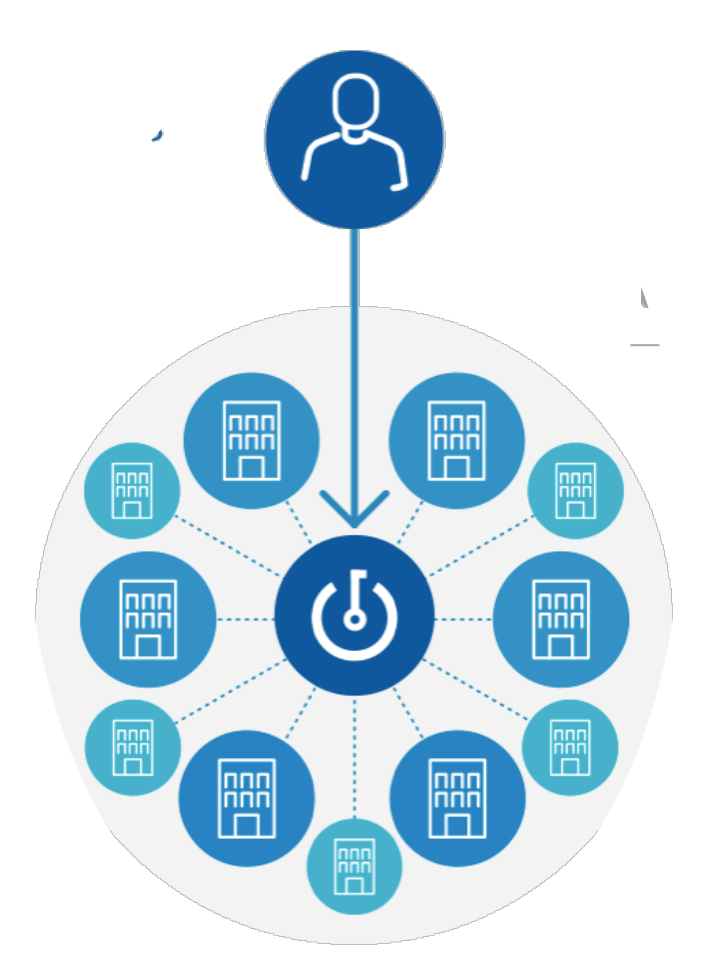

¿Qué es Clave Única?

# Es la contraseña elegida para identificarse en todos los servicios del Estado.

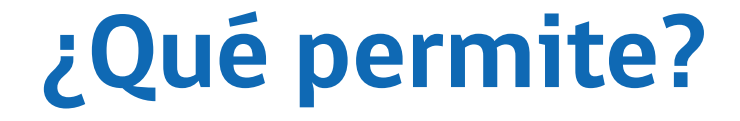

Permite acceder de manera fácil y segura ya que es como tu carnet de identidad digital.

¿Por qué debo obtenerla en una oficina?

La clave única debe ser **entregada sólo en los lugares habilitados**, ya que es personal e intransferible. Así, se resguarda la privacidad de los documentos que puede obtener con ella.

# Beneficios de utilizar Clave Única

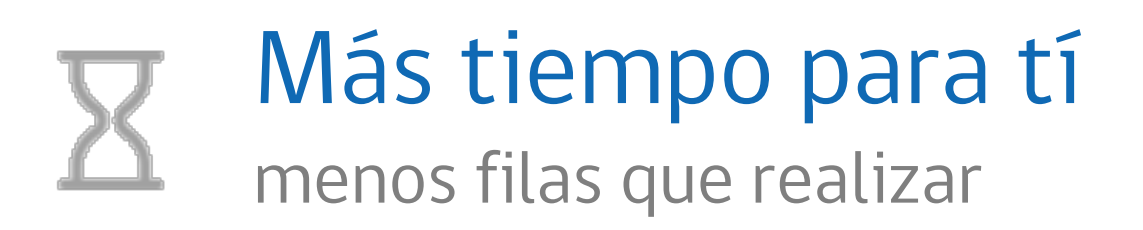

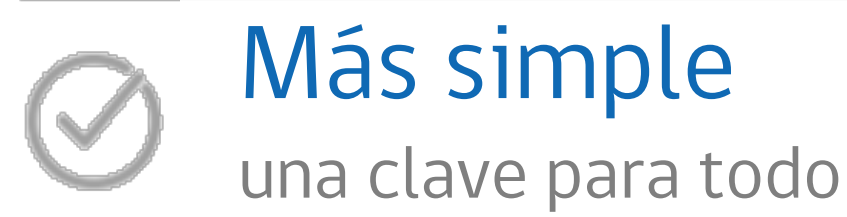

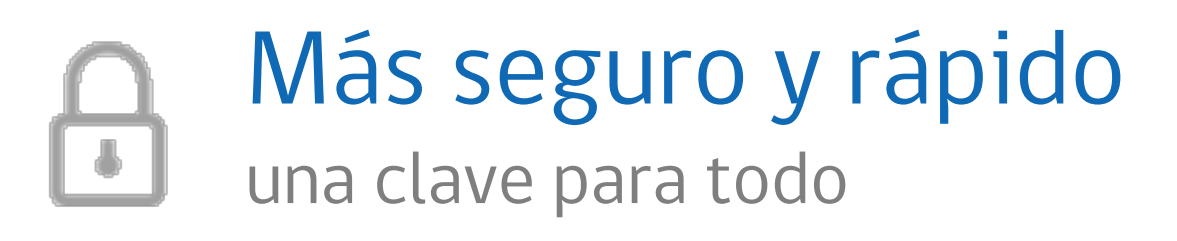

# Trámites asociados a Clave Única

Certificados
 Beneficios
 Postulaciones
 Licencias
 Informes
 Participación

# Actualmente Clave Única cuenta con:

4.828.876 ciudadanos activos
171 instituciones
369 trámites
Más de 260.000 transacciones por día.

# **OBTENCIÓN DE CLAVE**

La Clave Única se obtiene presencialmente en las **Oficinas de ChileAtiende**, Servicio de **Registro Civil** o en los módulos de autoservicio existentes en múltiples instituciones

# **OBTENCIÓN DE CLAVE**

En el extranjero, la ClaveÚnica se obtiene presencialmente en los **Consulados** de Chile.

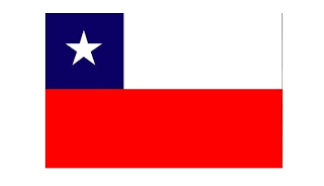

#ChileSomosTodos

# **1** Acérquese a las Oficinas ChileAtiende o Registro Civil (o Consulado en el Exterior)

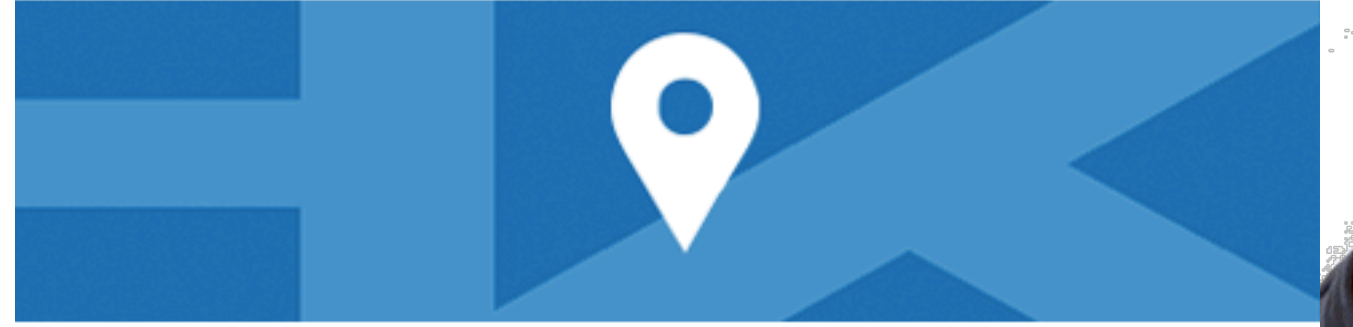

### Acércate a las oficinas

Busca la oficina del Registro Civil o IPS/ChileAtiende más cercana y pide tu código de activación.

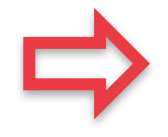

**Buscar** 

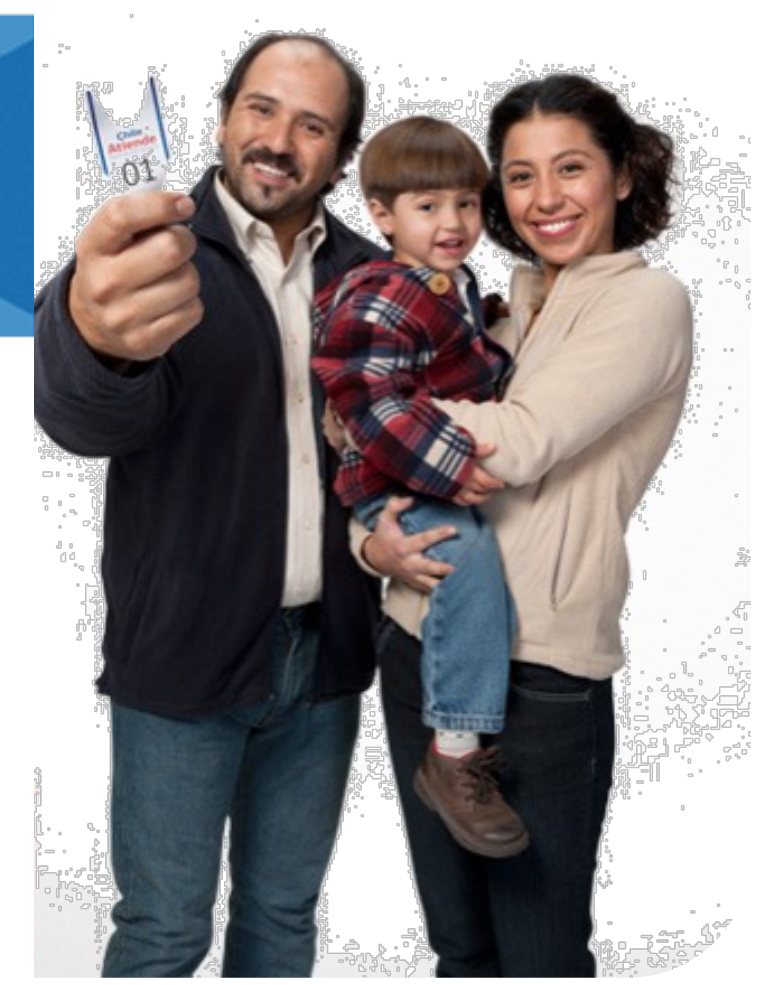

### **1** Acérquese a las Oficinas ChileAtiende o Registro Civil

 Busque oficina del Registro Civil o IPS/ChileAtiende más cercana
 Pida su código de activación

# **1** Acérquese a las Oficinas ChileAtiende o Registro Civil

### ¿Dónde puedo obtener mi Claveúnica? Ingresa una región y comuna y te diremos donde puedes ir Oficinas cercanas a mi ubicación actual Selecciona una región Selecciona una comuna (70) Instituto de Previsión Social (IPS) Valle Lo SAN PABLO 2471 (5) Campino Parque / O Lunes a Jueves de 08:30 a 15:30 y Viernes de 08:30 a 14:00 Bicentenario Avpresi (70) Las ( Cementerio General Instituto de Previsión Social (IPS) 0 Parque Fluvial Padre 🔨 TEATINOS 601 ESQ, SANTO DOMINGO Costanera Center Renato Poblete O Lunes a Jueves de 08:30 a 15:30 y Viernes de 08:30 a 14:00 Plaza Baquedano Plaza de Ar Instituto de Previsión Social (IPS) Santiago Plaza Ñuñoa 🔮 AV. LIBERTADOR B. O'HIGGINS 1353 [5] O Lunes a Jueves de 08:30 a 15:30 y Viernes de 08:30 a 14:00

### https://claveunica.gob.cl/oficinas

Lugares sugeridos cerca de la ubicación

# **1** Acérquese a las Oficinas ChileAtiende o Registro Civil

### **ChileAtiende** es la Red Multiservicios del Estado,

que busca acercar los beneficios y servicios de las instituciones públicas a las personas

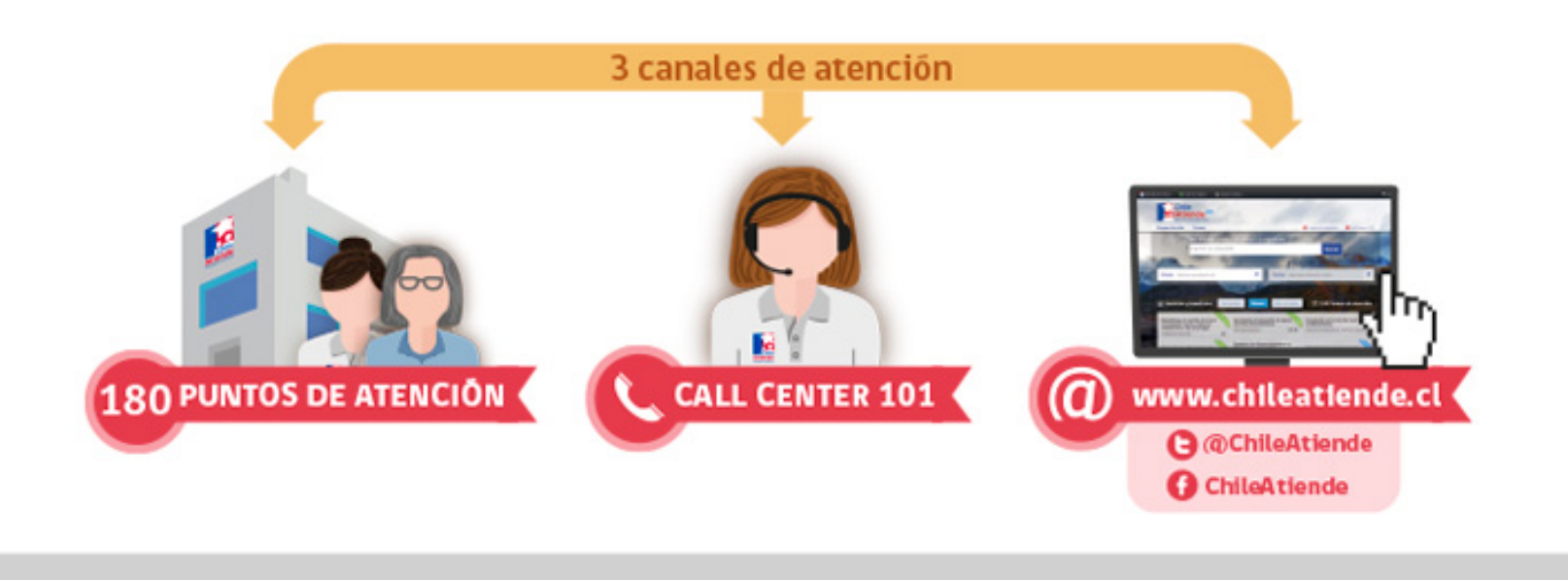

# **2** Active su clave Única Ingrese RUT y código impreso entregado

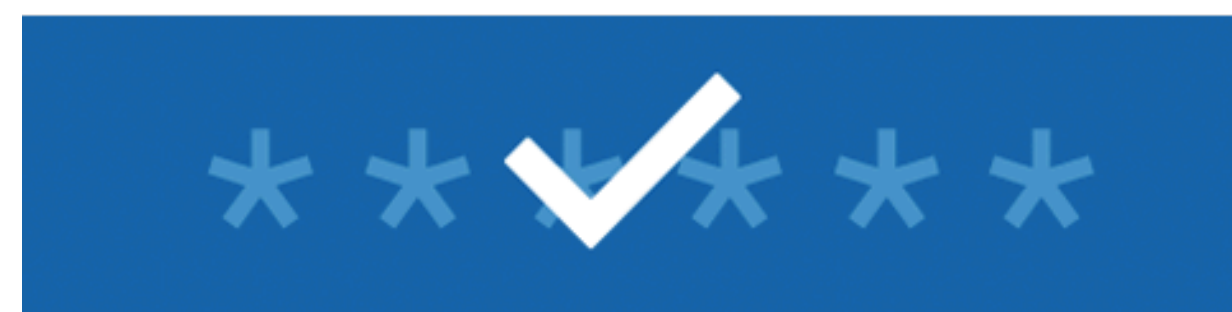

### Activa tu Claveúnica

Con tu código de activación y tu RUN ya puedes activar tu Claveúnica.

Activar

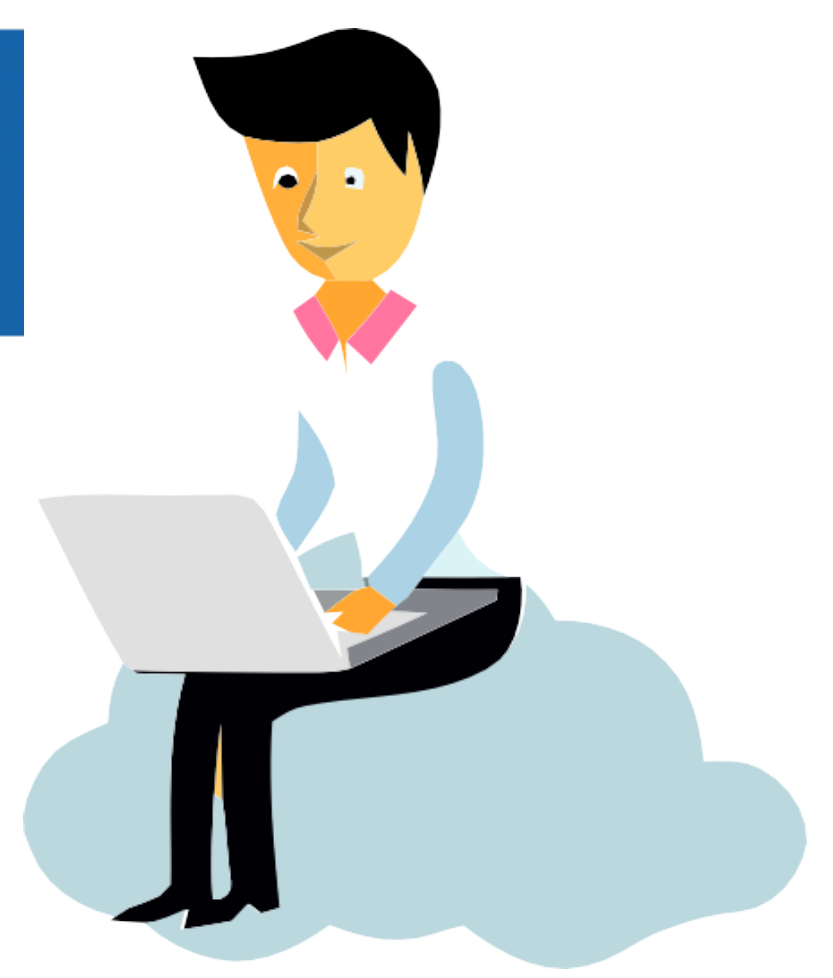

# **2** Active su clave Única Ingrese RUT y código impreso entregado

### Activar mi Claveúnica

### Para tener una Claveúnica debes solicitar un código de activación.

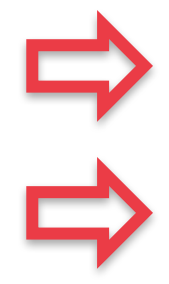

### Ingresa tu RUN y código de activación

RUN

Ejemplo: 11.111.111-1

### Código de activación

Si el **código de activación** es invalido o esta bloqueado puedes solicitar un nuevo aquí

Acepto los Términos y condiciones de uso

Continuar

### ¿Qué es el código de activación?

Puedes solicitar tu código de activación en las oficinas del Registro Civil o IPS. Este código, permitirá activar tu Claveúnica en nuestro sitio Web.

A continuación un **ejemplo** del documento que contiene el código de activación:

|                                | Servicio de F                 | Registro Civil e I    | dentificación        |               |
|--------------------------------|-------------------------------|-----------------------|----------------------|---------------|
|                                |                               |                       | Nro. Atenci          | ión: 123456   |
|                                |                               |                       |                      |               |
|                                |                               | Comprobante           |                      |               |
|                                | EJEM CÓD                      | IGO DE ACTIVA         | CIÓNEMPLO            |               |
|                                | EJEMPLO<br>FIEMPLO            | ABCDEF                | EMPLO                |               |
| Para activar tu<br>ACTIVAR CLA | Clave Única, ingr<br>VE ÚNICA | rese a naccuro onto r | claveunica.gob.cl    | y haz clic en |
| Este código pe                 | ermite crear su Cla           | ave Única para efec   | tuar trámites en lín | ea            |
|                                |                               |                       |                      |               |

# **3** Recupera tu Clave Única Seleccione medio para recuperar clave

### **Recuperar mi Claveúnica**

¿Tienes problemas con el código de activación u olvidaste tu contraseña? Completa estos campos para recuperarla.

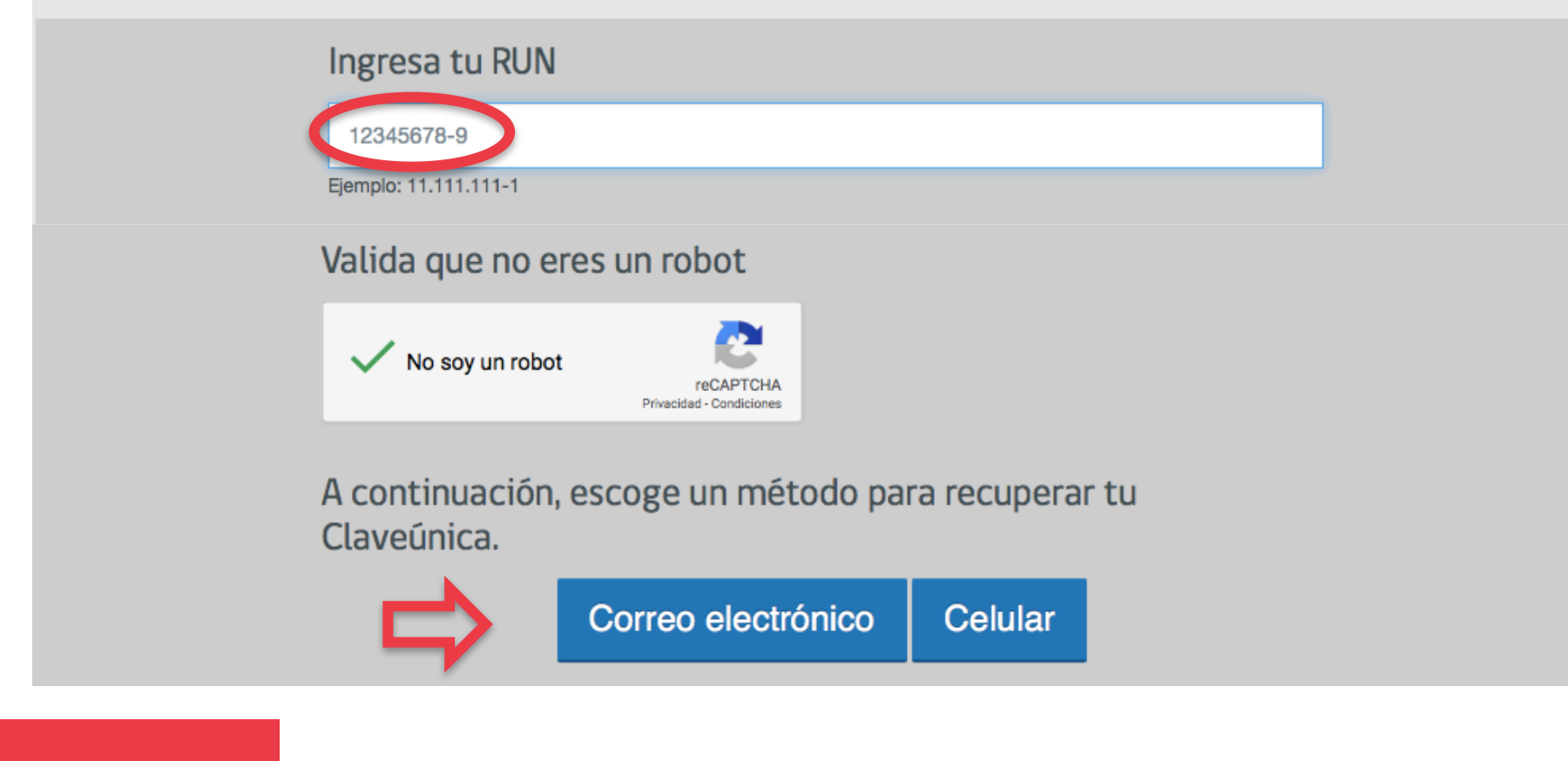

# Recupera tu Clave Única

### Verifique mail de recepción y ACTIVE CLAVE ÚNICA (2)

3

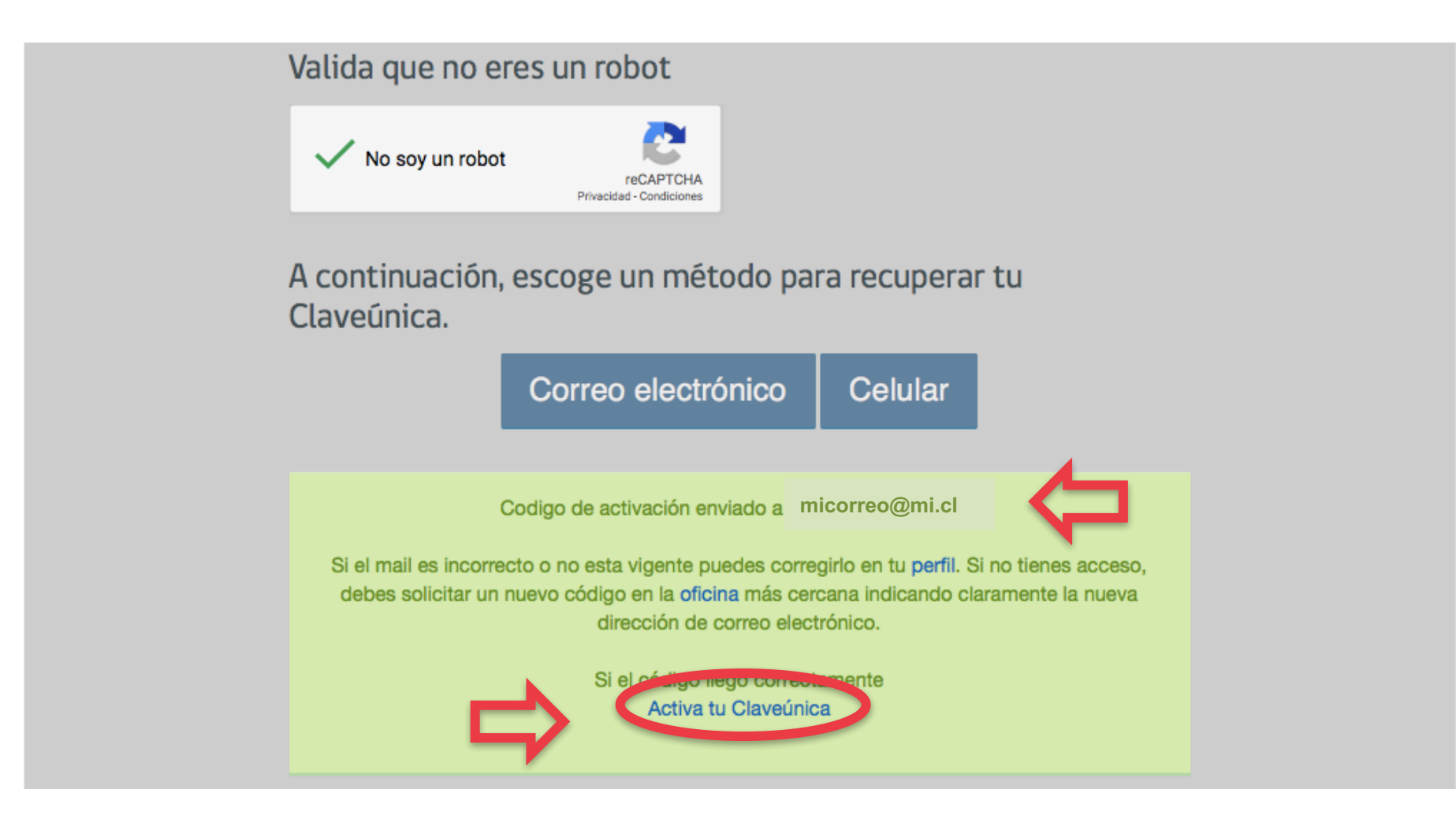

# **3** Recupera tu Clave Única RE ACTIVE CLAVE ÚNICA (2)

no-reply@digital.gob.cl ClaveÚnica - Recuperación Para: Juan Andrés García Pérez

🗎 Entrada - Google 19:15

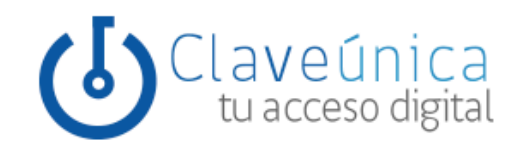

### Recuperar tu Claveúnica

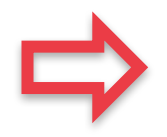

Juan Andrés García Pérez ha solicitade la recuperación de tu Claveúnica. Tú código de activación es **I6GVMS**, hora ingresa a este link y sigue los pasos:

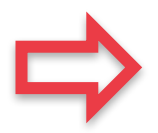

claveunica.gob.cl/activar

# **3** Recupera tu Clave Única RE ACTIVE CLAVE ÚNICA (2)

### Activar mi Claveúnica

### Para tener una Claveúnica debes solicitar un código de activación.

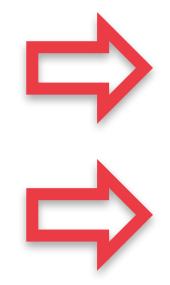

### Ingresa tu RUN y código de activación

RUN

Ejemplo: 11.111.111-1

### Código de activación

Si el **código de activación** es invalido o esta bloqueado puedes solicitar un nuevo aquí

Acepto los Términos y condiciones de uso

Continuar

### ¿Qué es el código de activación?

Puedes solicitar tu código de activación en las oficinas del Registro Civil o IPS. Este código, permitirá activar tu Claveúnica en nuestro sitio Web.

A continuación un **ejemplo** del documento que contiene el código de activación:

|                                | Servicio de F                 | Registro Civil e I   | dentificación        |               |
|--------------------------------|-------------------------------|----------------------|----------------------|---------------|
|                                |                               |                      | Nro. Atenc           | ión: 123456   |
|                                |                               |                      |                      |               |
|                                |                               | Comprobante          |                      |               |
|                                | EJEM CÓD                      | IGO DE ACTIVA        | CIÓNEMPLO            |               |
|                                | EJEMPLO<br>FIEMPLO            | ABCDEF               | EMPLO                |               |
| Para activar tu<br>ACTIVAR CLA | Clave Única, ingr<br>VE ÚNICA | ese a nucerio ento t | claveunica.gob.cl    | y haz clic en |
| Este código pe                 | ermite crear su Cla           | ave Única para efec  | tuar trámites en lín | ea.EJEMPLO    |
|                                |                               |                      |                      |               |

# **3** Recupera tu Clave Única RE ACTIVE CLAVE ÚNICA minimo de 8 caracteres

### **Configurar mis datos**

Hola, Juan Andrés García Pérez

Crea una contraseña para tu claveúnica

| ebe contener al menos 8 caracteres y contar con letras mayúsculas, minúsculas y números (puedes agregar símbolos para mayor seguridad). |
|----------------------------------------------------------------------------------------------------|
| ••••••                                                                                                    |
| ar favor repite tu contraseña para evitar errores.                                                                                      |
| ndica tu correo electrónico                                                                                                    |
| correo electrónico que indiques será usado para recuperar tu contraseña y para enviarte información relevante.                          |
| juangarcia1898@hotmail.cl                                                                                                    |
| emplo: correo@chile.cl                                                                                                    |
| iuangarcia1898@botmail.cl                                                                                                    |
| Jan Bar eta Topo (Strong Here                                                                                                    |

Clave de 8 caracteres, con letras mayúsculas, minúsculas y números

# **3** Recupera tu Clave Única RE ACTIVE CLAVE ÚNICA (2)

| Indica tu correo electró                      | nico                                                                                     |
|-----------------------------------------------|------------------------------------------------------------------------------------------|
| El correo electrónico que indiques se         | á usado para recuperar tu contraseña y para enviarte información relevante.              |
| juangarcia1898@hotmail.cl                     |                                                                                          |
| Ejemplo: correo@chile.cl                      |                                                                                          |
| juangarcia1898@hotmail.cl                     |                                                                                          |
| Por favor repite tu correo electrónico para e | itar errores.                                                                            |
| Número de celular                             |                                                                                          |
| El número de celular que indiques tan         | nbién podrá ser usado para recuperar tu contraseña y para enviarte información relevante |
| Chile (+56)                                   | • 912345678                                                                              |
|                                               | Ejemplo 912345678                                                                        |
| Chile (+56)                                   | • 912345678                                                                              |
|                                               | Por favor repite tu número celular para evitar errores.                                  |
| Si ocurre un problema f                       | avor intentar en otro navegador como Google Chrome o Mozilla Firefox                     |
|                                               | Guardar                                                                                  |

# **3** Recupera tu Clave Única RE ACTIVE CLAVE ÚNICA (2)

### ¡Felicitaciones, ya tienes tu Claveúnica!

Juan Andrés García Pérez ya cuentas con tu Claveúnica, a partir de ahora podrás utilizarla en distintos servicios e instituciones

del Estado. Sólo debes recordar tu contraseña.

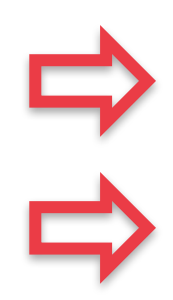

### Estas son algunas de la operaciones que puedes realizar con tu Claveúnica:

Gobierno de Chile

Servicio de Registro Civil e Identificación

Modernización del Estado

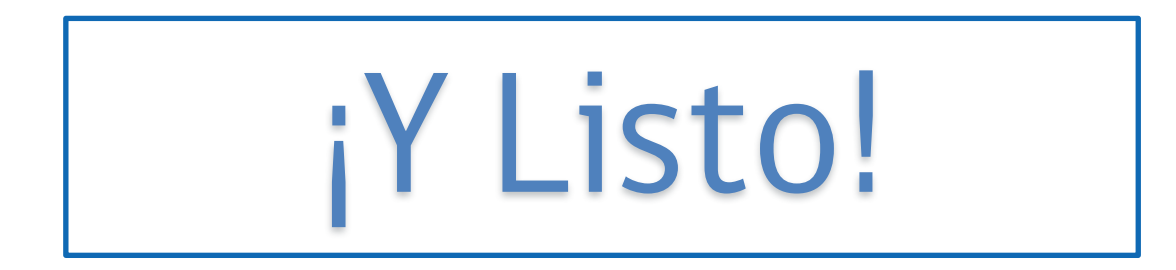

# Más fácil Más Moderno Más Seguro

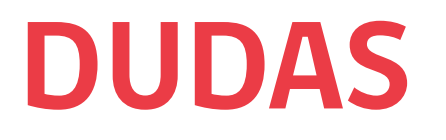

Para más dudas, consulta el apartado de <u>Preguntas Frecuentes</u> o el <u>Video Tutorial</u>

# 

# **3 Preguntas Frecuentes** <u>claveunica.gob.cl/preguntas-frecuentes</u>

### **Preguntas Frecuentes**

### Consulta nuestras preguntas y respuestas

- + ¿Qué es la ClaveÚnica?
- 🕂 ¿Cómo solicito mi ClaveÚnica?
- + ¿Puedo solicitar la clave única a través de internet?

### + ¿Por qué debo ir a una oficina para obtener la clave única?

La clave única debe ser entregada sólo en los lugares habilitados, debido a que es personal e intransferible. De esta forma, se resguarda la privacidad de los documentos que con ella puede obtener.

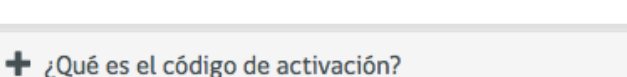

- + ¿Dónde puedo solicitar mi código de activación?
- + ¿Por qué mi código de activación no funciona?
- + ¿Puedo cambiar mi ClaveÚnica?
- + ¿Qué hago si olvidé mi contraseña de ClaveÚnica?

https://vimeo.com/195798539

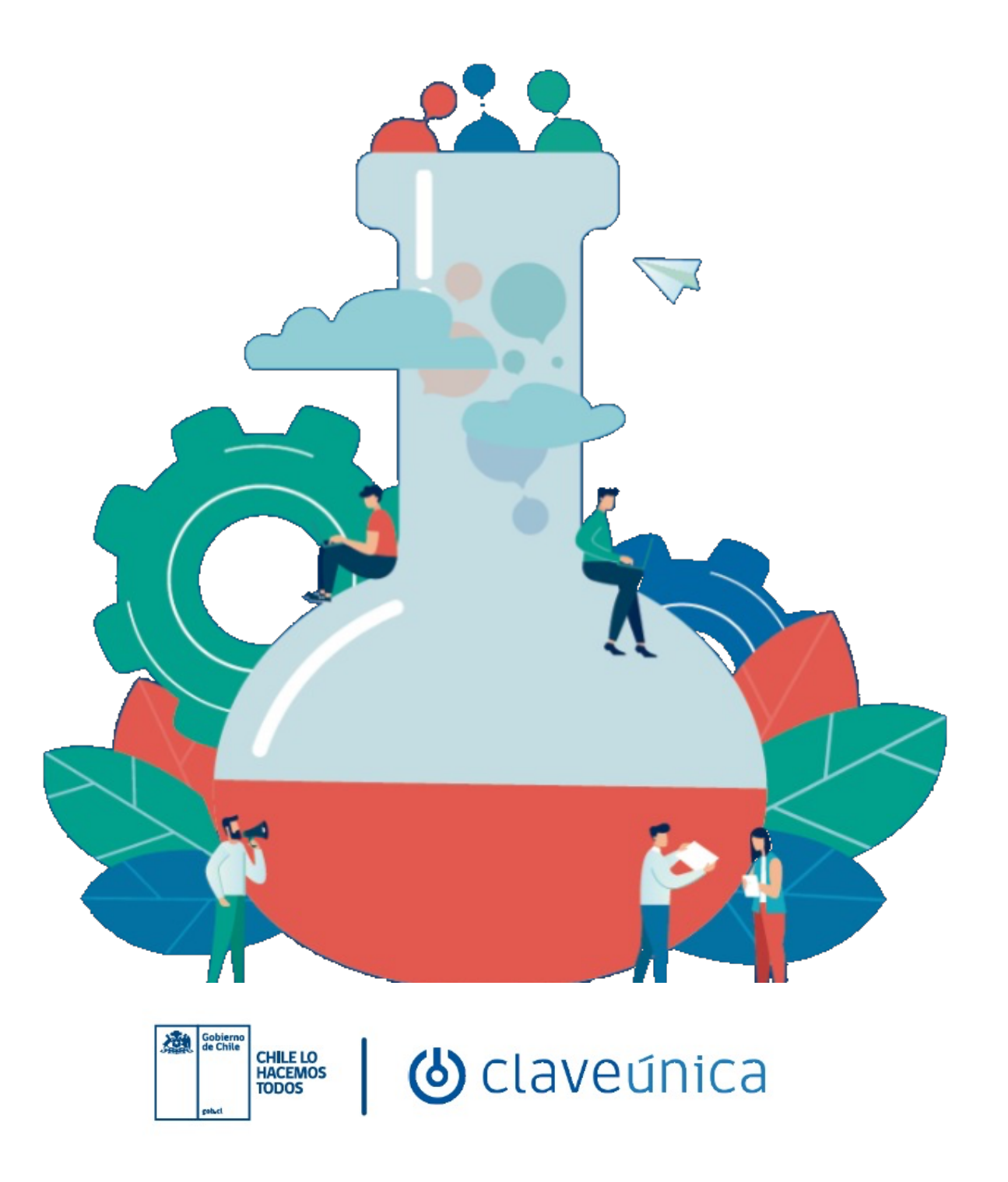